## Projekt symbolu graficznego

Wykonaj symbol graficzny dla organizacji łączącej bezrobotnych według następującego projektu:

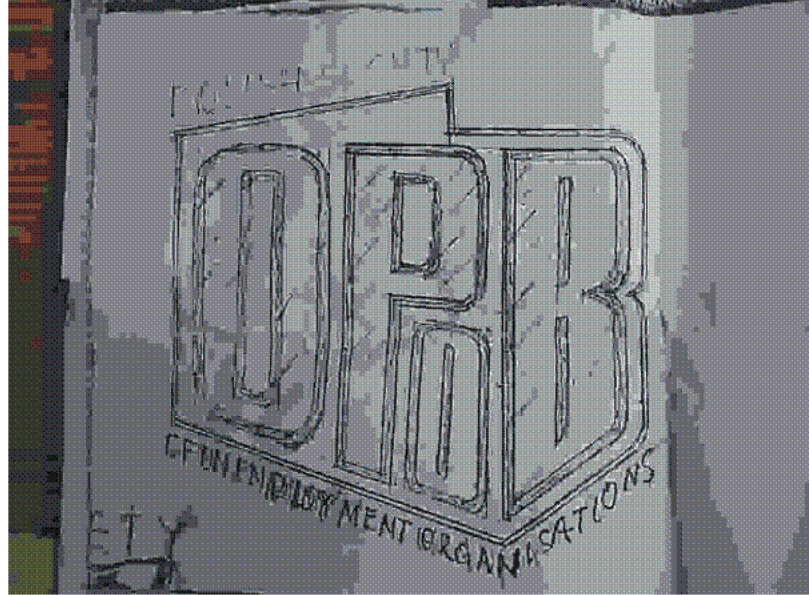

Napis wokół ma brzmieć: "Polish Society of Unemployment Organisations".

## Wskazówki praktyczne

Najpierw skopiuj powyższą bitmapę i wklej w CorelDRAW w oddzielnej warstwie. Będzie to "tło" na którym będziemy tworzyć logo organizacji.

Dobierając odpowiednią grubość linii, obrysuj "z grubsza" kontur mapy Polski (w nowej warstwie). Teraz ustaw odpowiednie prowadnice i zastosuj przyciąganie do prowadnic – przy ich pomocy ustaw linie poziome i pionowe obrysu.

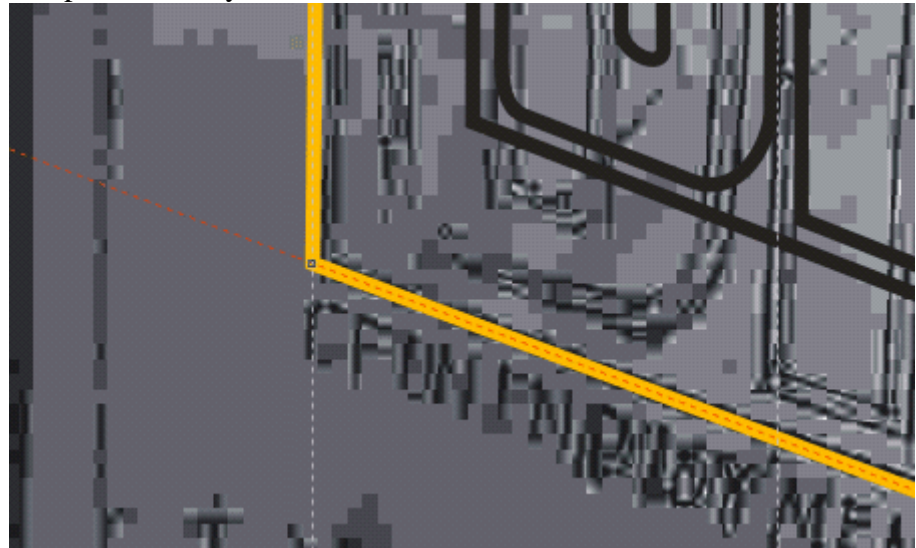

Całość powinna się prezentować mniej więcej tak (oczywiście po ukryciu bitmapy tła):

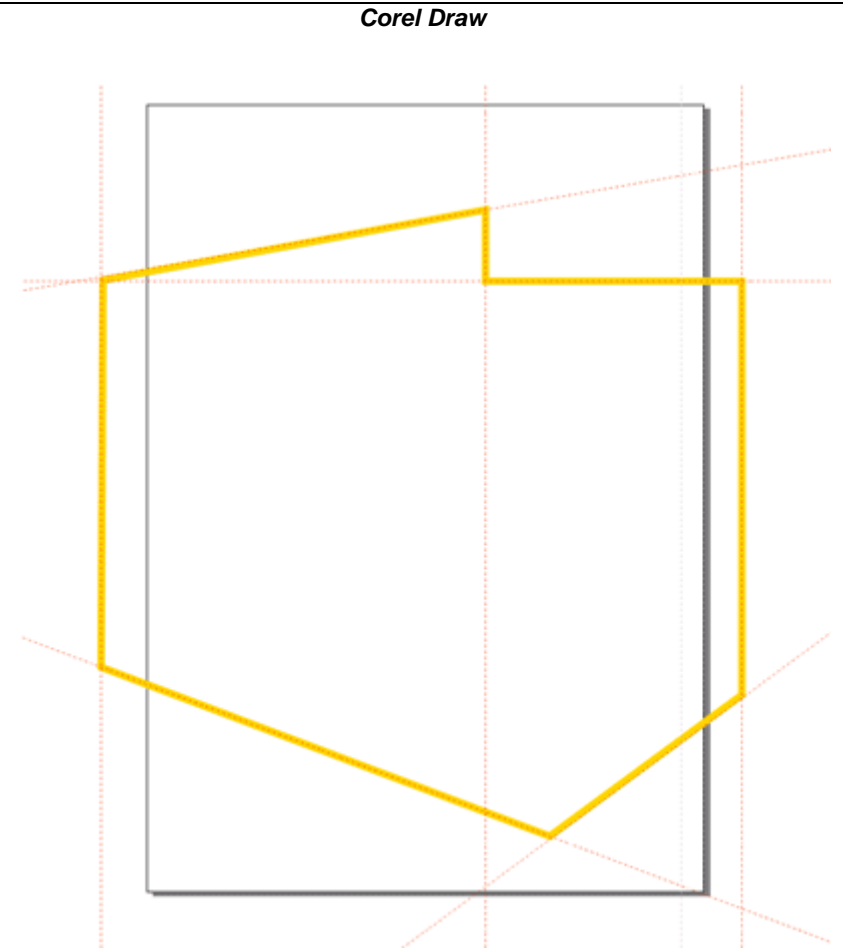

Teraz umieść w środku "mapy" napis – najwygodniej każdą literę jako oddzielny napis. Dobór czcionki jest tutaj dość istotną sprawą. Dopasuj każdą literę (orientacyjnie) do zajmowanego przez nią miejsca:

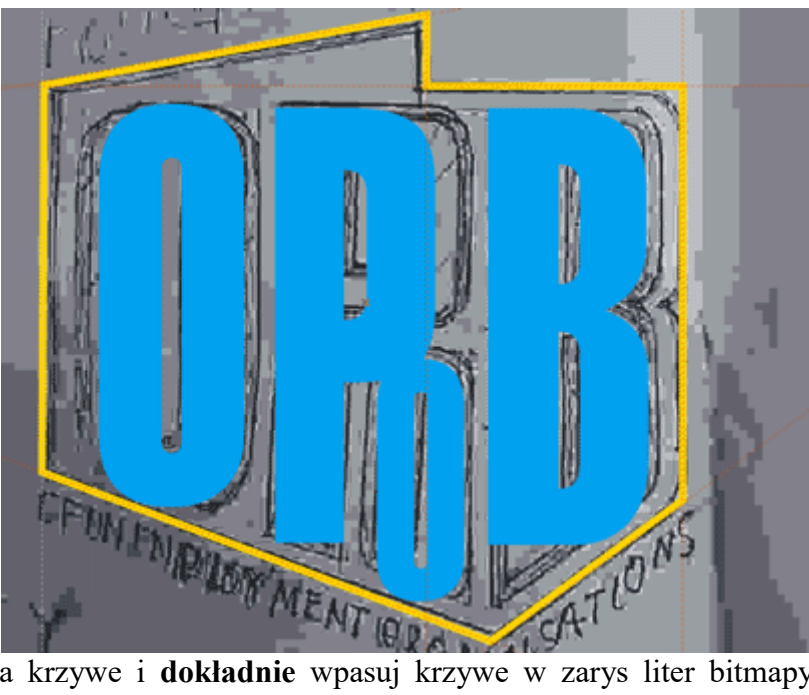

Zamień tekst na krzywe i **dokładnie** wpasuj krzywe w zarys liter bitmapy. Użyj jako pomocy przesuniętych odpowiednio prowadnic, dodawaj i usuwaj węzły, zamieniaj odcinki na krzywe i odwrotnie (na ilustracji poniżej orientacyjnie dopasowane zostały litery O i P):

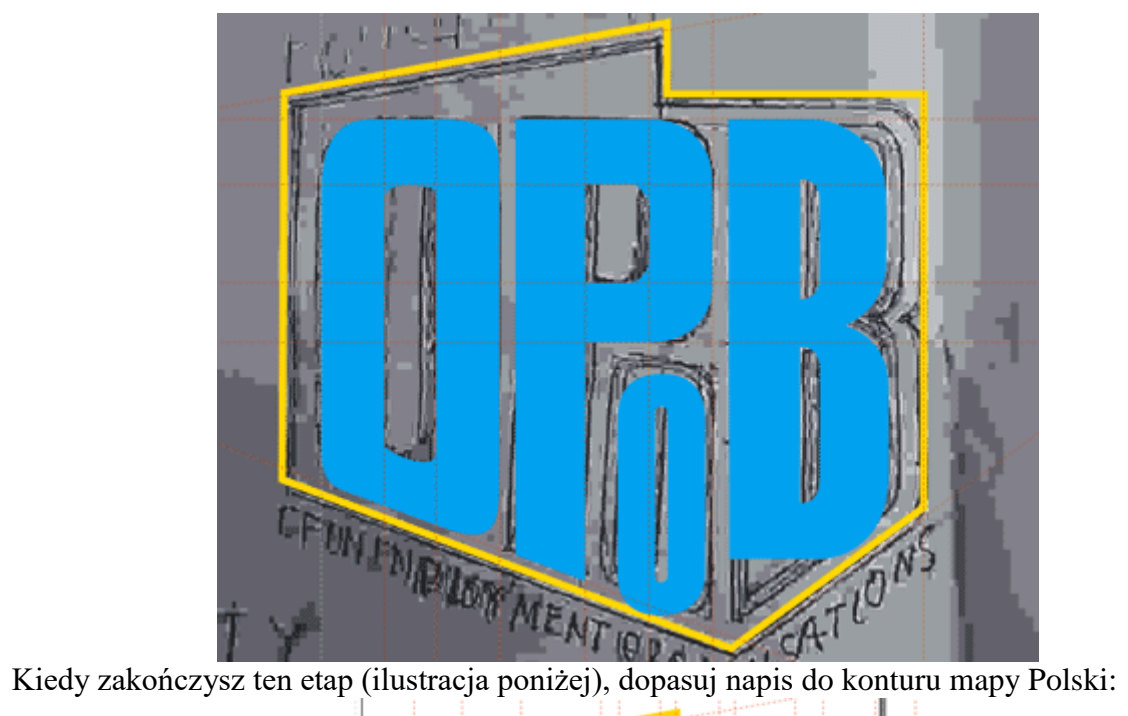

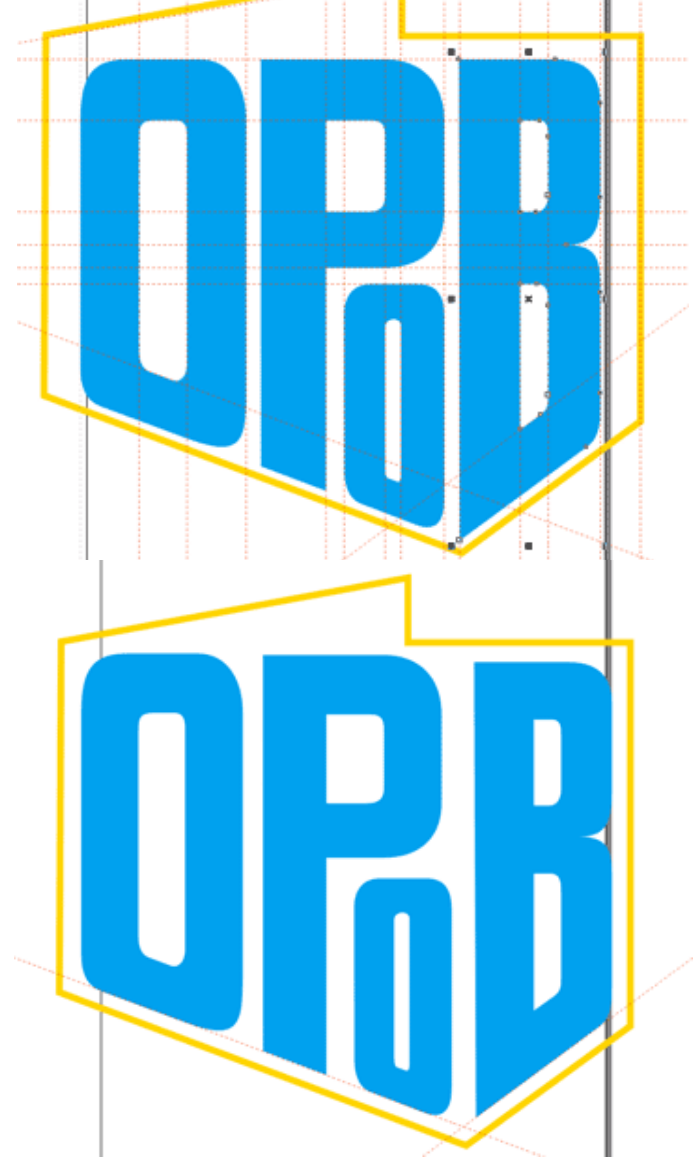

Teraz wyrównaj prawą stronę konturu do litery B (dodając odpowiednie łuki):

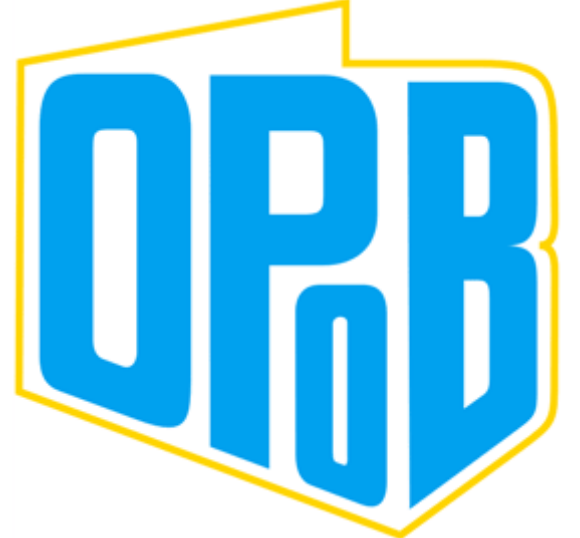

Zrezygnuj z kolorów (były jedynie pomocą podczas rysowania) i zamień litery tak, aby były zgodne z wzorem:

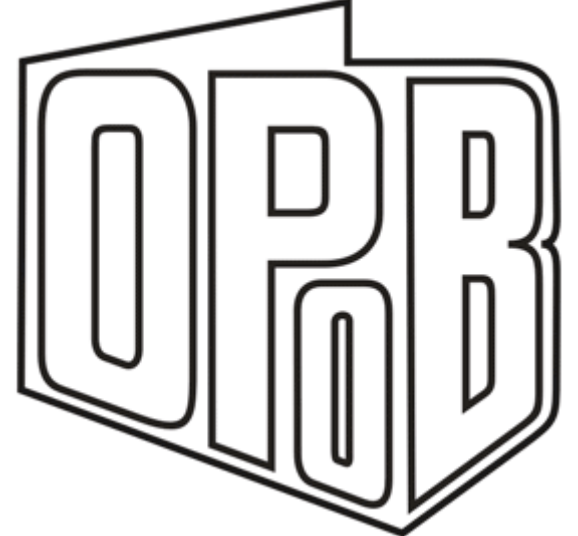

Wprowadź teraz napisy wokół mapy. Poszczególne słowa powinny być dopasowane do ścieżek (prostych), najlepiej umieszczonych w oddzielnej warstwie abyś mógł je ukryć w finalnym obrazie:

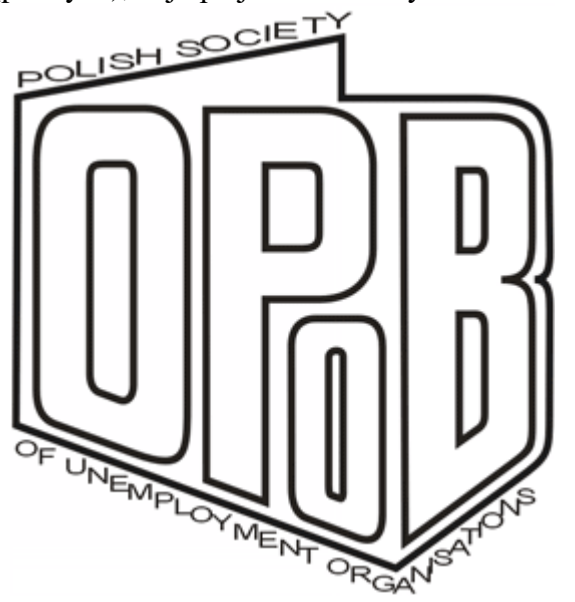

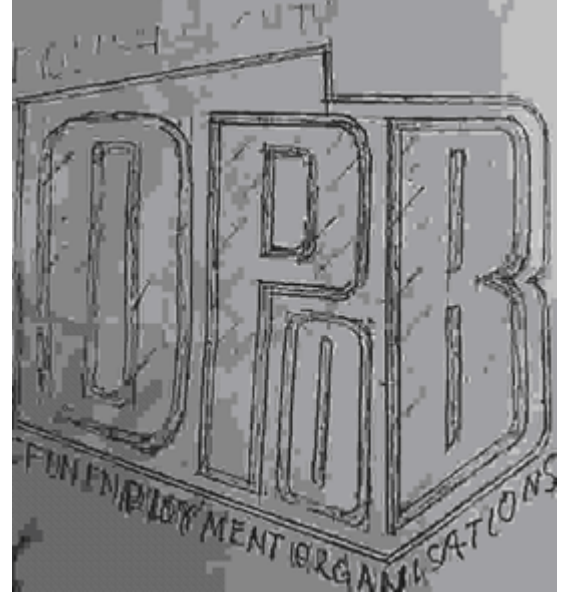